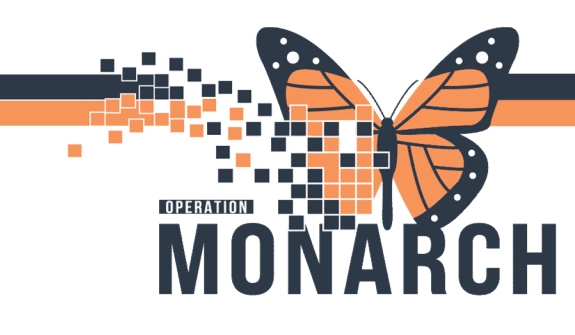

## LOGGING IN/OUT OF ZEBRA DEVICE

HOSPITAL INFORMATION SYSTEM (HIS)

#### EVS AND PATIENT TRANSPORT

A quick guide to logging in and out of the Zebra device.

| millennium+                 |
|-----------------------------|
| APPLETEST                   |
| Cancel Log In               |
|                             |
|                             |
| <u>@ Cerner Corporation</u> |

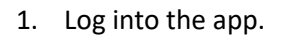

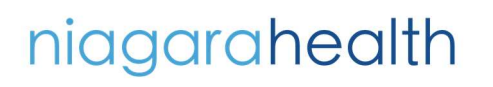

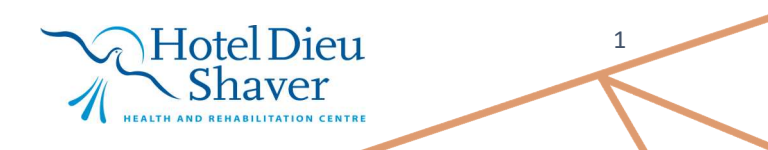

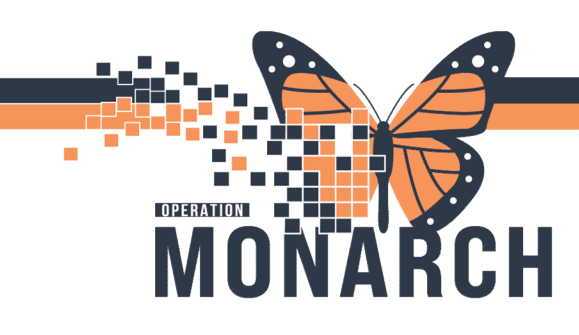

#### LOGGING IN/OUT OF ZEBRA DEVICE

HOSPITAL INFORMATION SYSTEM (HIS)

2. Click on the hamburger icon.

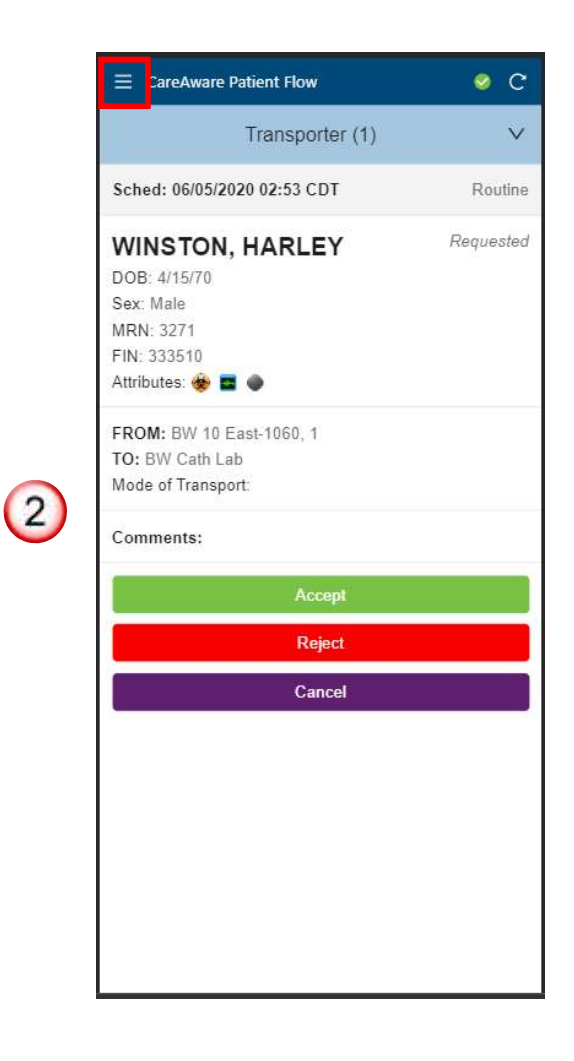

# niagarahealth

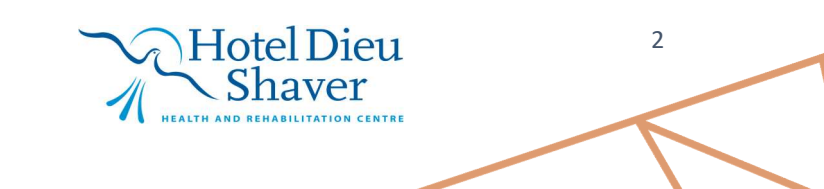

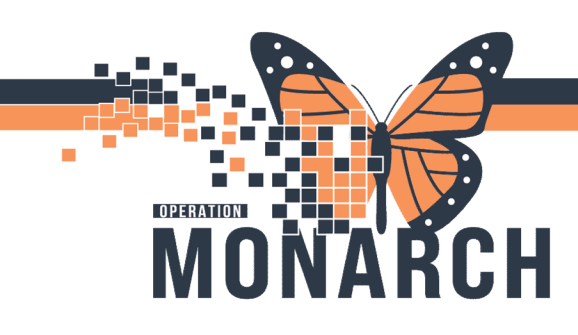

### LOGGING IN/OUT OF ZEBRA DEVICE

HOSPITAL INFORMATION SYSTEM (HIS)

3. Either lock the app, or log out of the app to close it.

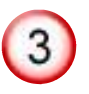

| CareAware Patient Flow |         |
|------------------------|---------|
|                        |         |
| TA                     | Sched   |
|                        | WIN     |
| Test Apple             | DOB:    |
| APPLETEST              | Sex: N  |
|                        | MRN:    |
| A 10.00                | FIN: 3  |
| + Job List             | Attribu |
| Status - Break         | FROM    |
|                        | TO: B   |
| Lock                   | Mode    |
|                        | Comm    |
| () Help                | _       |
|                        |         |
|                        |         |
|                        |         |
|                        | 6       |
|                        |         |
|                        |         |
|                        |         |
|                        |         |
|                        |         |
|                        |         |
|                        |         |
|                        |         |
|                        |         |
| Logout                 |         |
|                        |         |

# niagarahealth

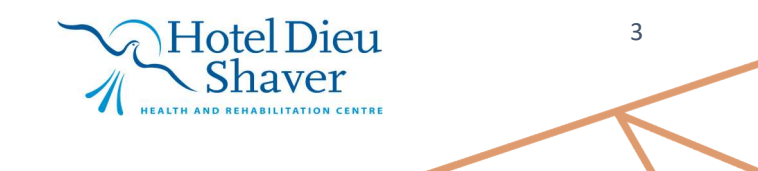